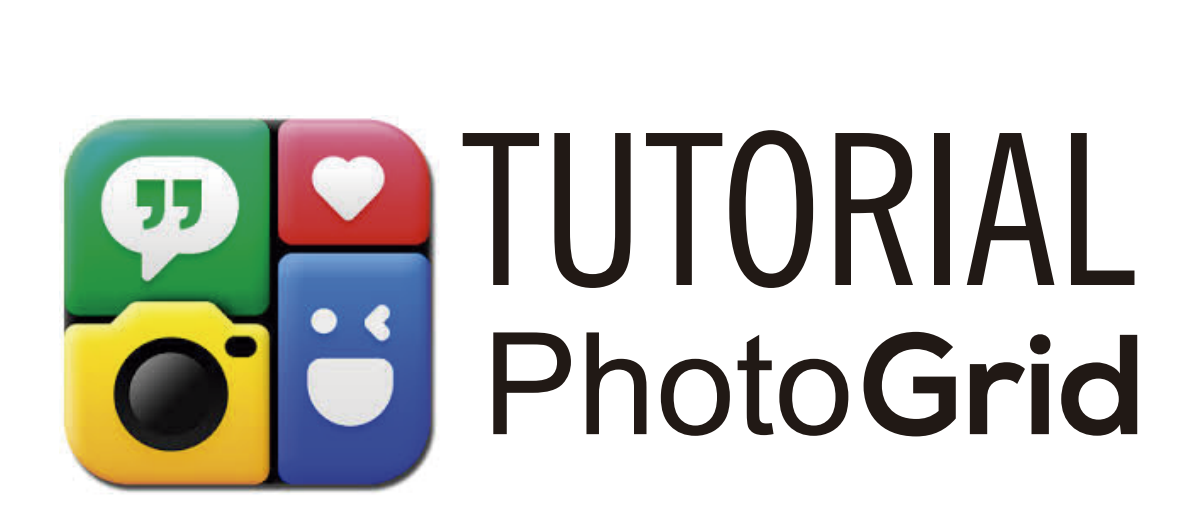

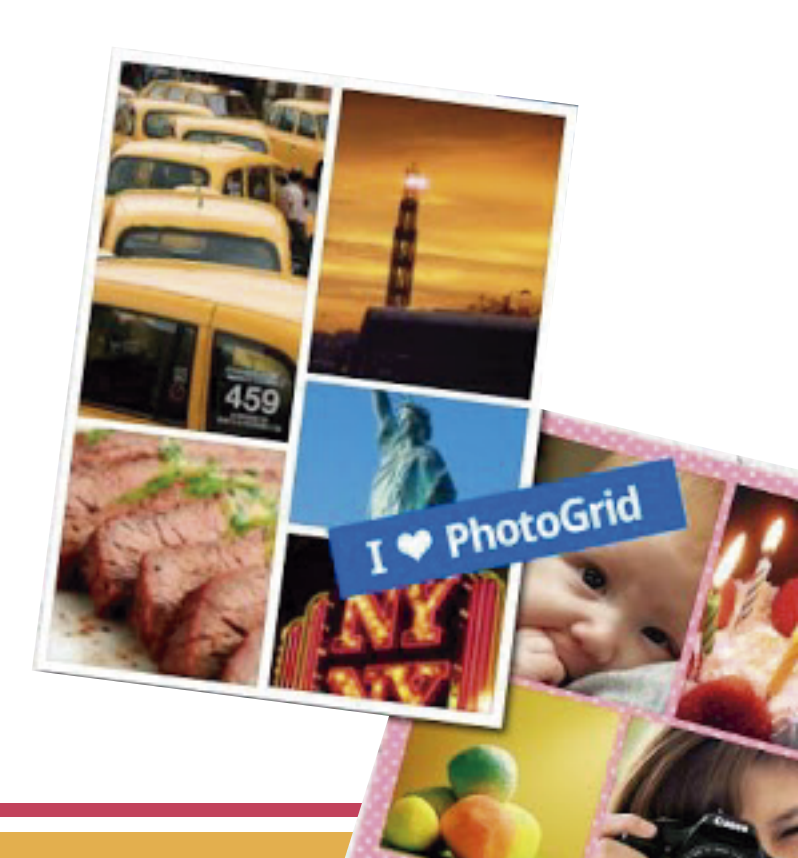

Para comenzar el trabajo en esta aplicación de edición de fotos y creación de collages, empecemos desde la instalación en el dispositivo.

Entra a la tienda de aplicaciones de tu dispositivo, busca **Photo Grid** y selecciónalo.

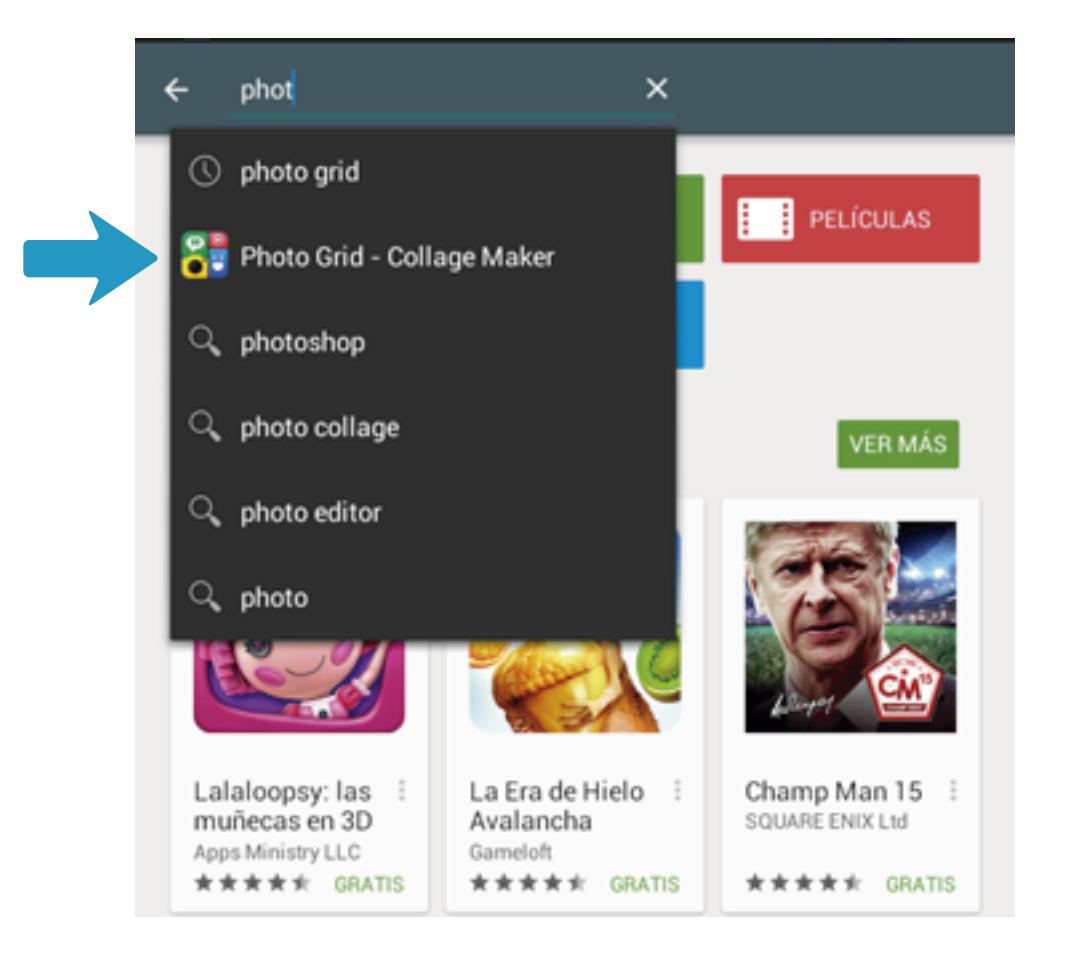

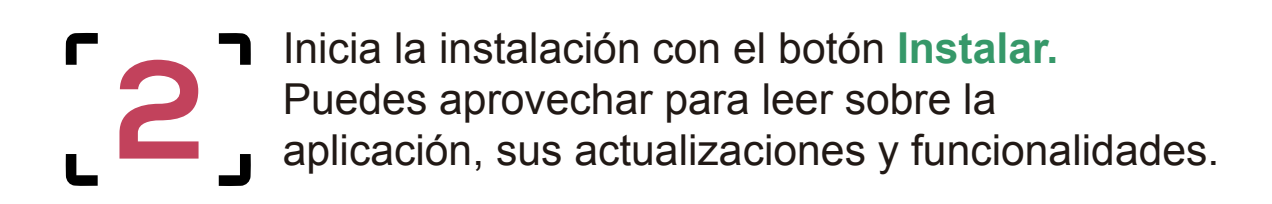

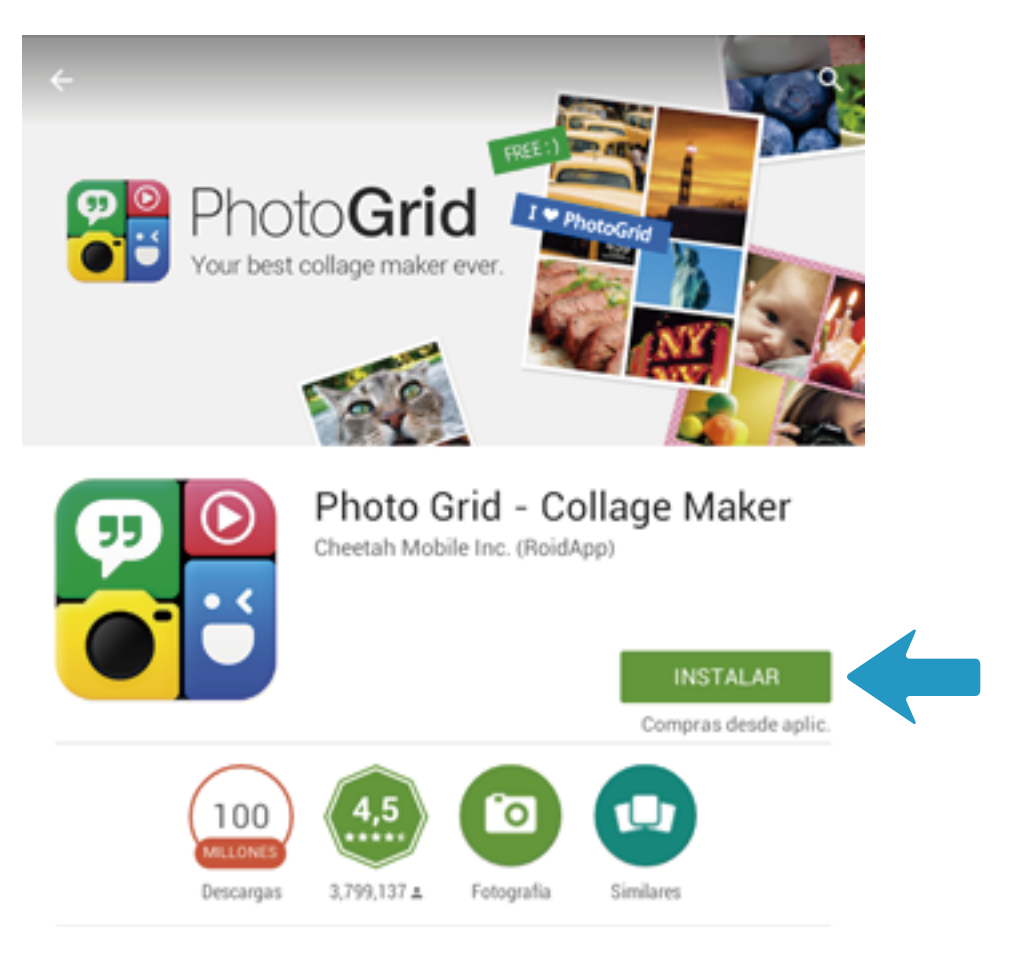

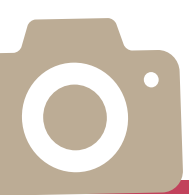

Una vez instalada, abre la aplicación y comienza a editar tus fotografías. Elige la opción Mural y busca la foto que quieres editar.

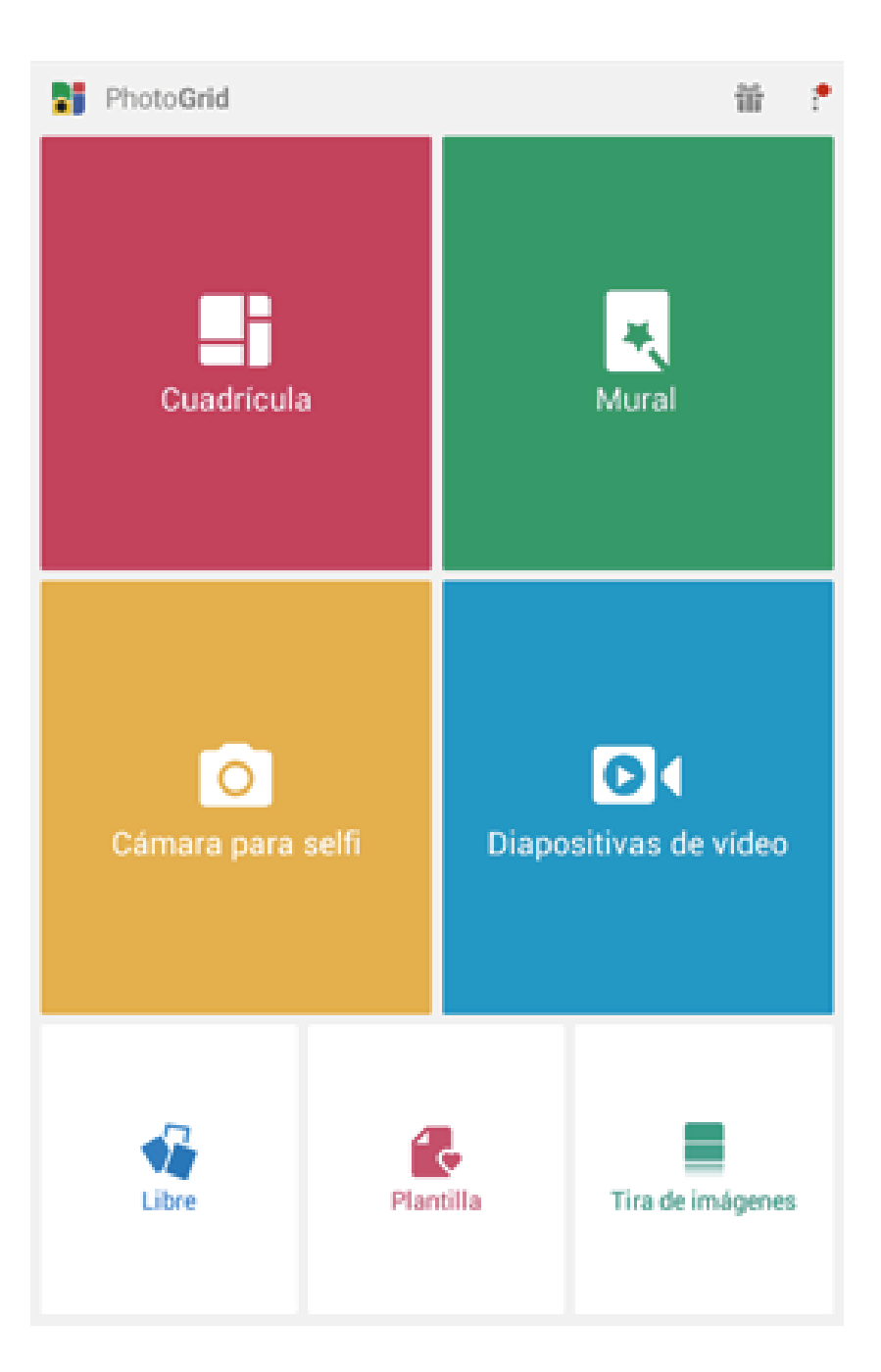

Con la foto en el espacio de trabajo se activan todas las herramientas en la parte inferior.

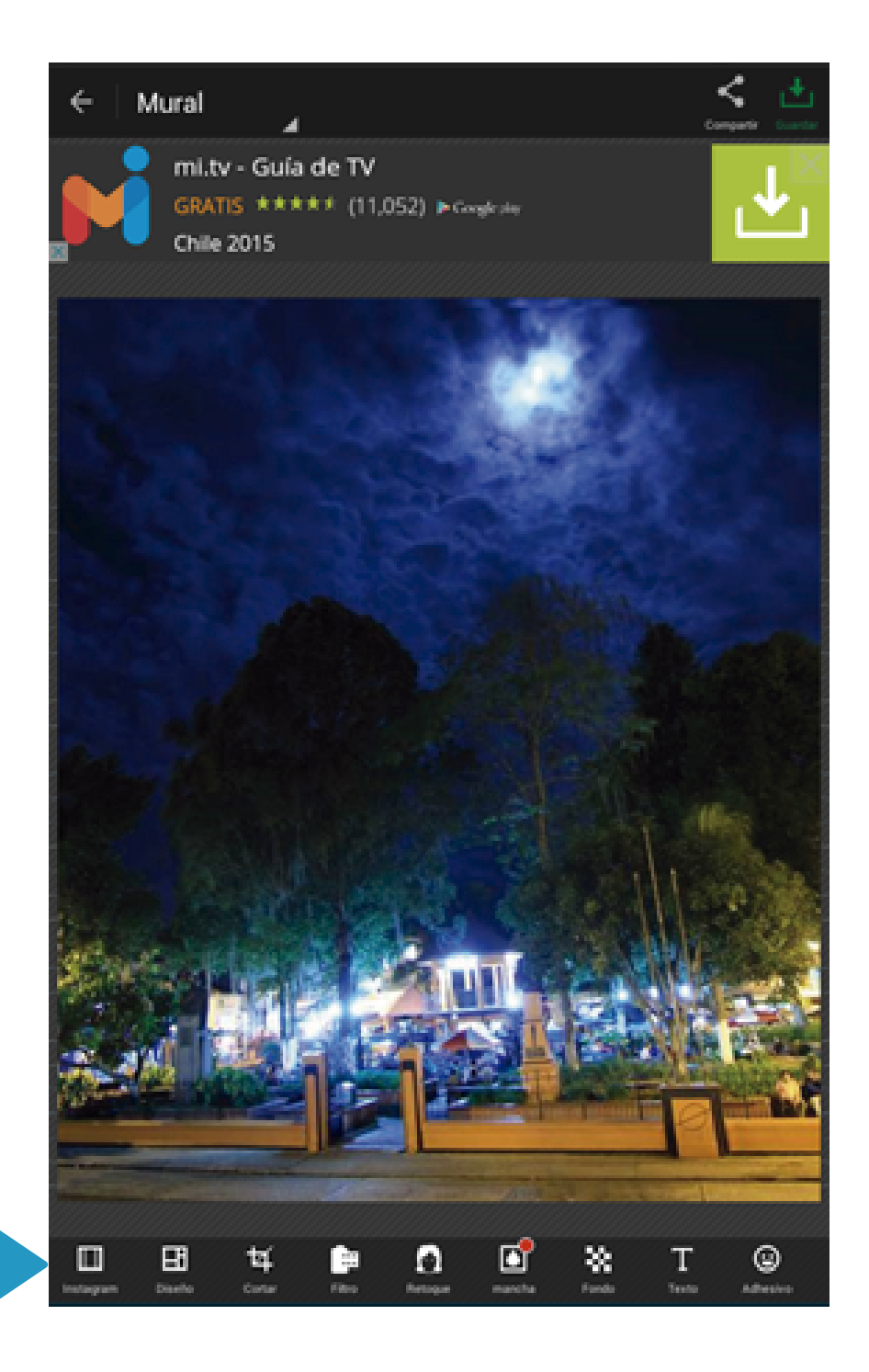

0.

## [5]

Con la opción **Cortar** puedes seleccionar una parte de la foto. Aparecerá un recuadro azul sobre la imagen, puedes ubicarlo donde desees y hacerlo más grande o más pequeño, de acuerdo a tus necesidades. Cuando estés seguro de haber seleccionado el área que deseas conservar de la foto, elige la opción Cortar, ubicada en la parte superior de la aplicación.

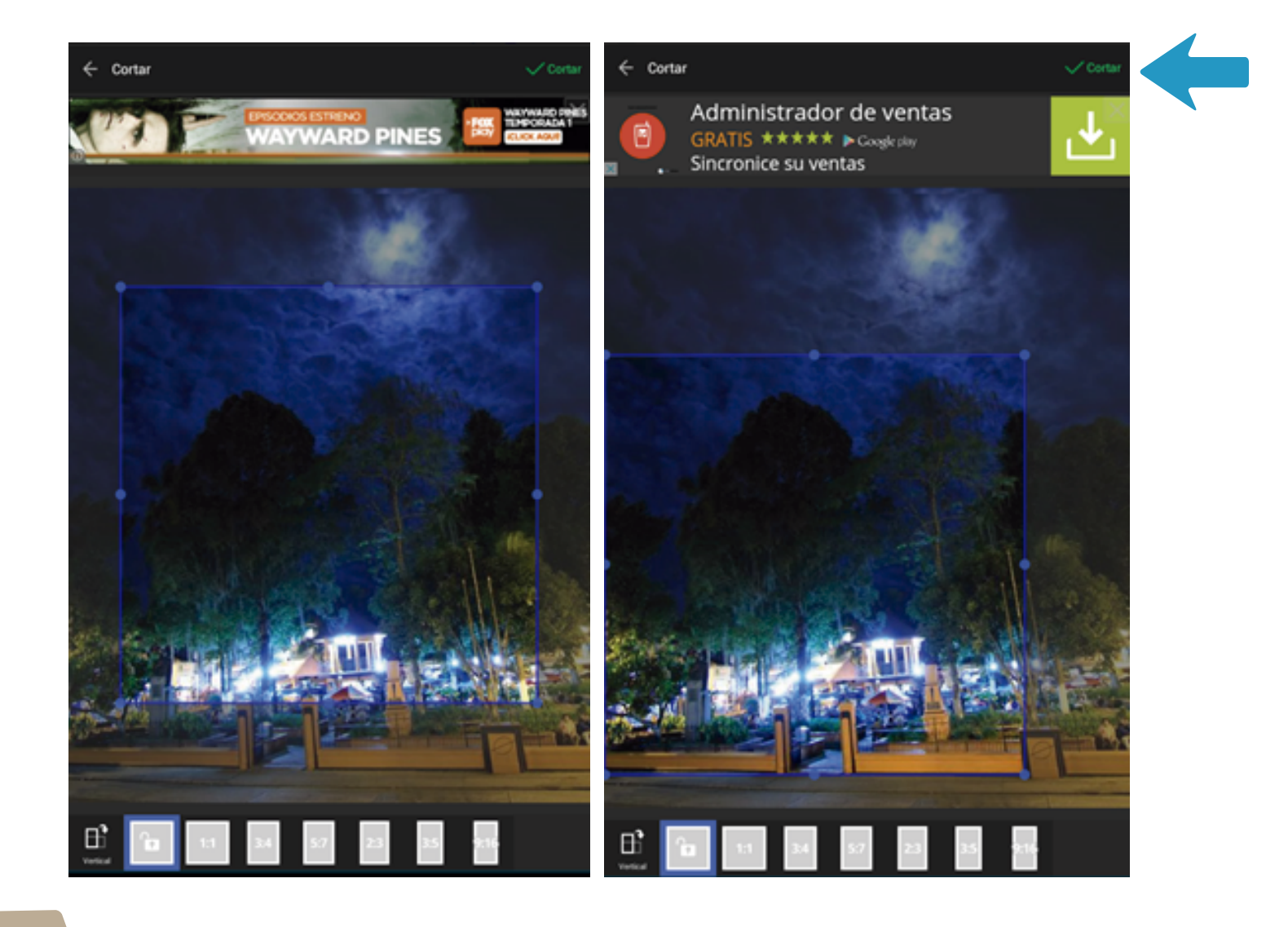

## [6]

Con la foto cortada, puedes seleccionar otras de las opciones de la aplicación. En la opción **Filtro** encontrarás efectos predeterminados, ordenados por categorías: **Selfie, Vintage, Scenery, Halo y B&W** y en cada una hay más opciones para darle un tratamiento especial a la imagen.

Cada categoría tiene una flecha a la izquierda que permite volver al menú inicial. Cada opción te permitirá hacer ajustes.

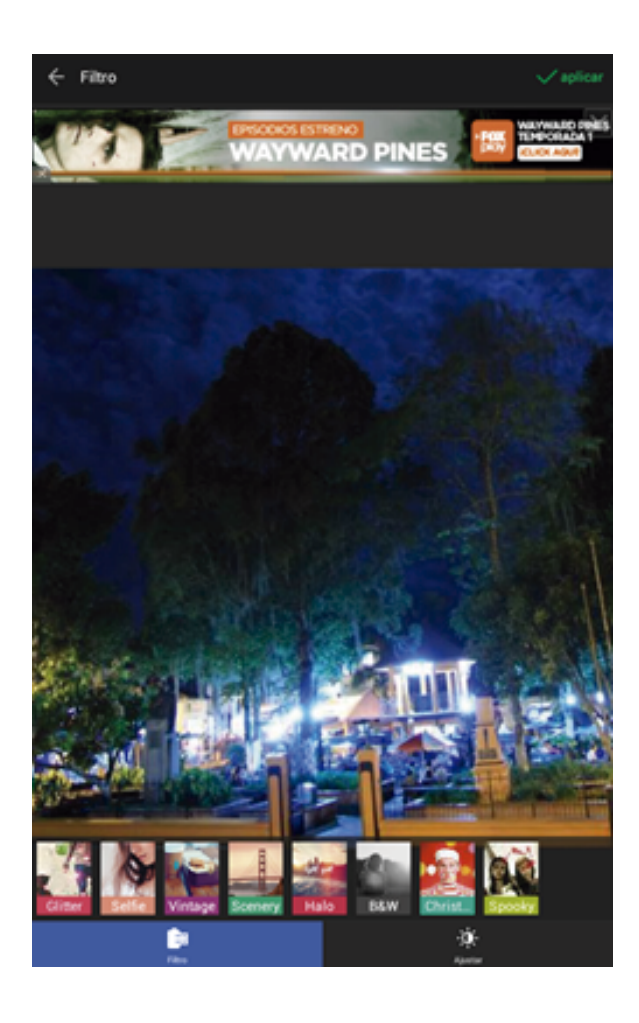

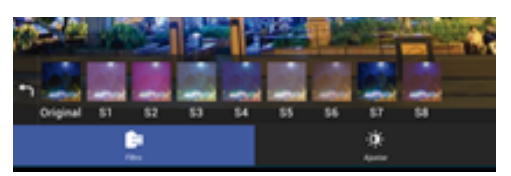

**Opciones de selfie** 

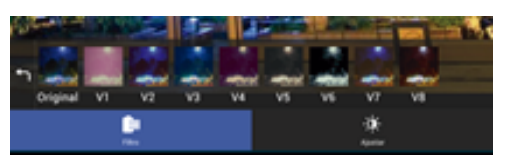

Opciones de vintage

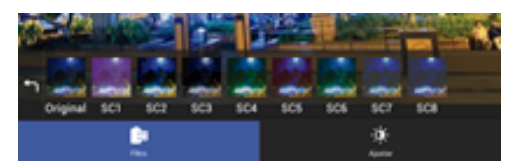

**Opciones de Scenery** 

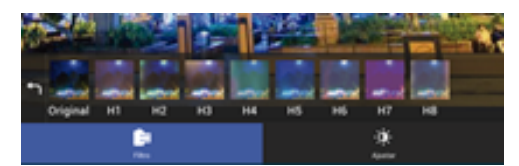

**Opciones de Halo** 

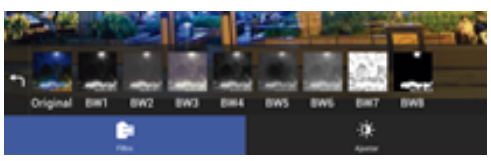

**Opciones de B&W** 

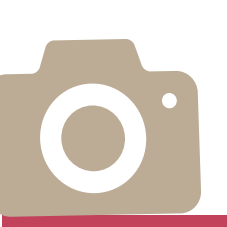

Cuando hayas encontrado el filtro que deseas utilizar recuerda seleccionar **Aplicar**, está en la parte superior de la pantalla.

Al regresar a las categorías de Filtro, también puedes seleccionar Ajustes, para cambiar manualmente el aspecto de la foto, manipulando: lluminación, Contraste, Saturación. Como en los pasos anteriores, cuando se llegue al estado deseado se guarda seleccionando Aplicar.

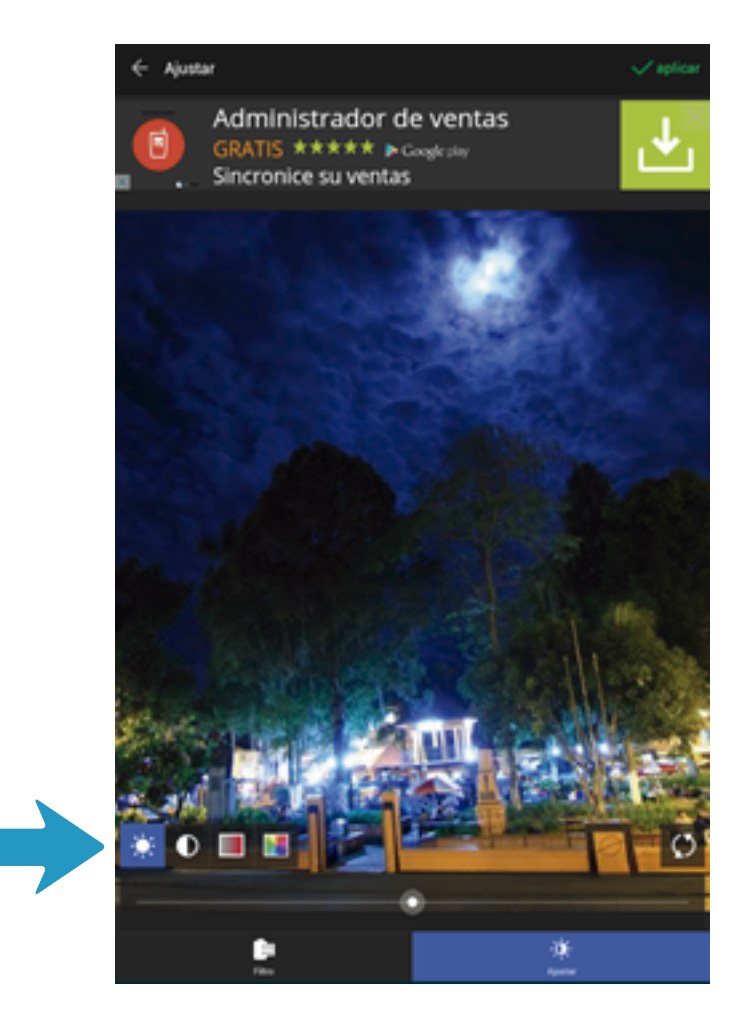

## **[8**]

El menú inicial, la opción **Texto** te permite escribir lo que quieras y ubicarlo en la imagen, basta con seleccionarla y escribir normalmente en el dispositivo. Al texto que escribas le puedes cambiar de **color**, **alineación y fuente**.

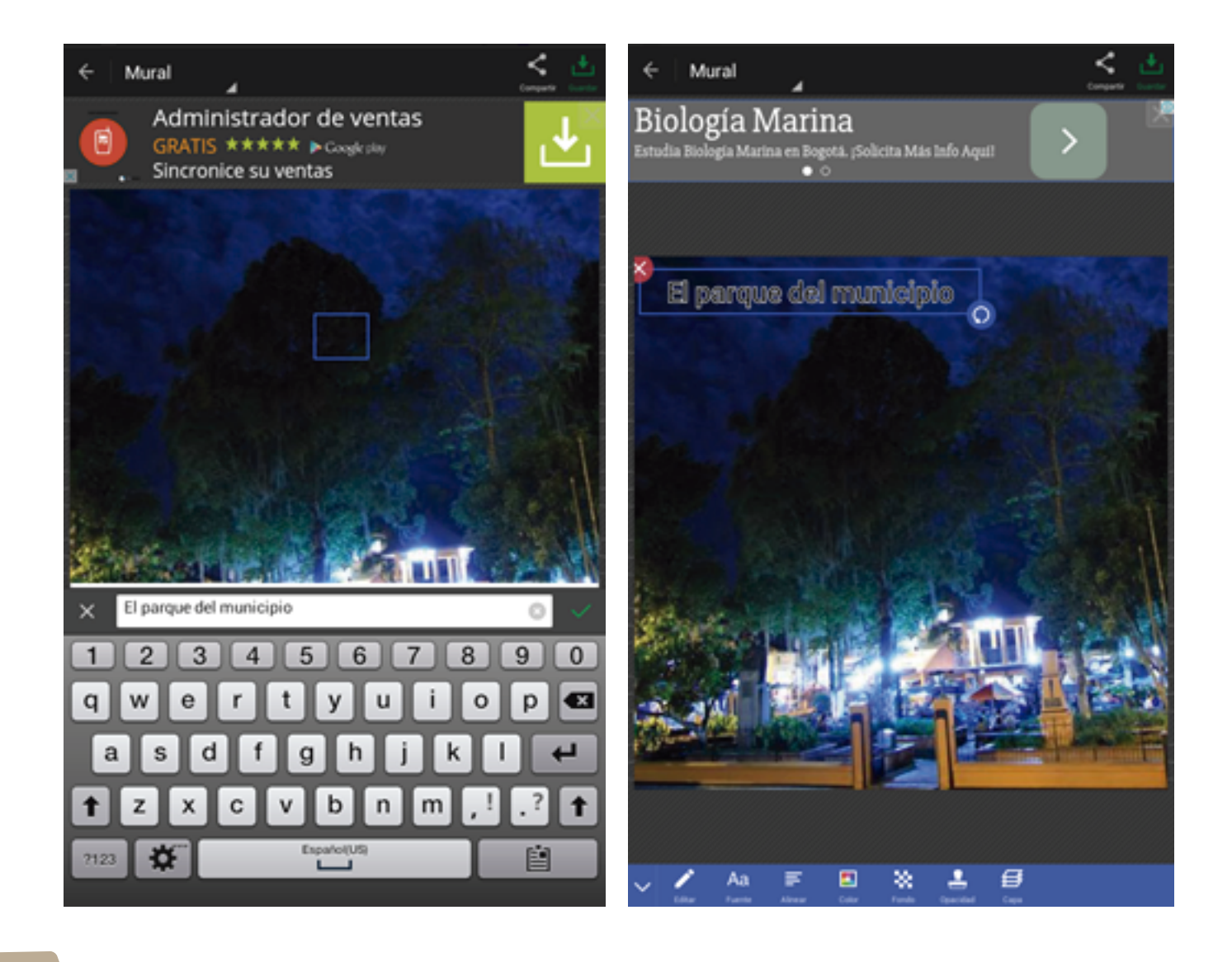

**9** Puedes explorar las opciones de **Fondo**, **Adhesivo** y **Borde** y aplicarlas a tus imágenes de acuerdo a lo que necesites.

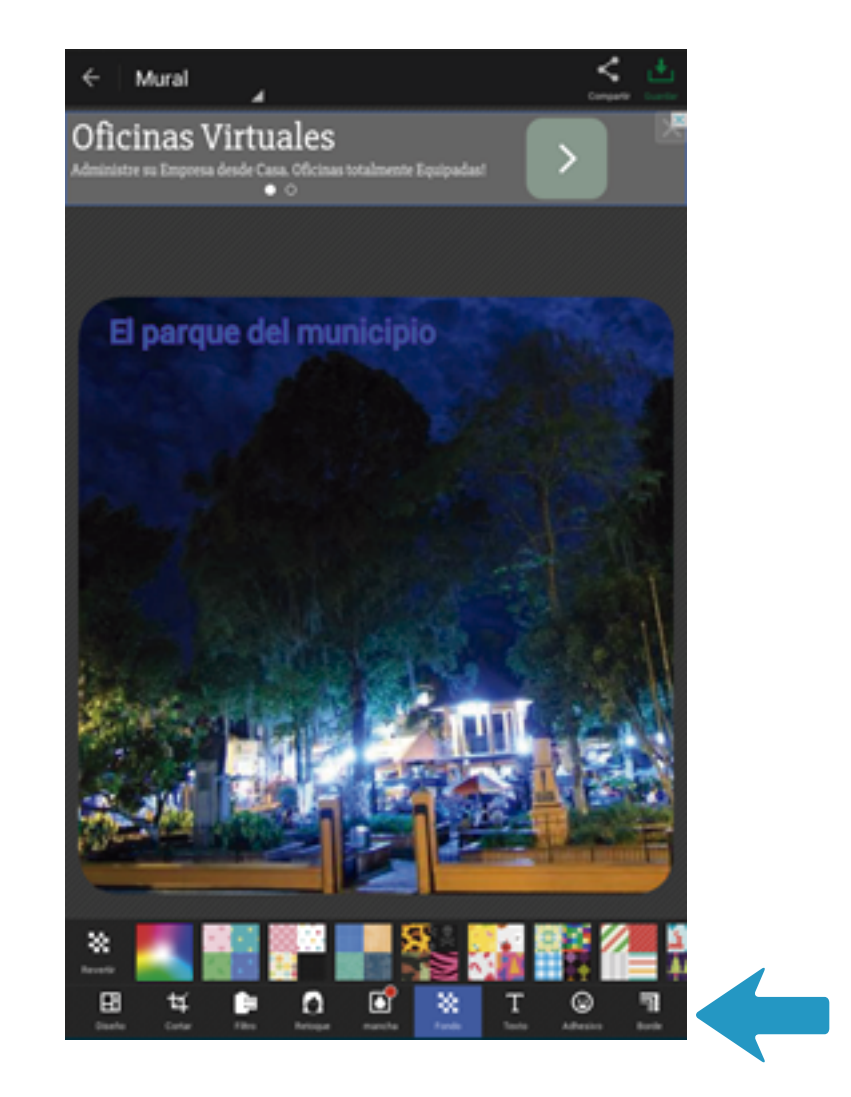

Cuando termines de editar tu imagen debes seleccionar la opción **Guardar**.

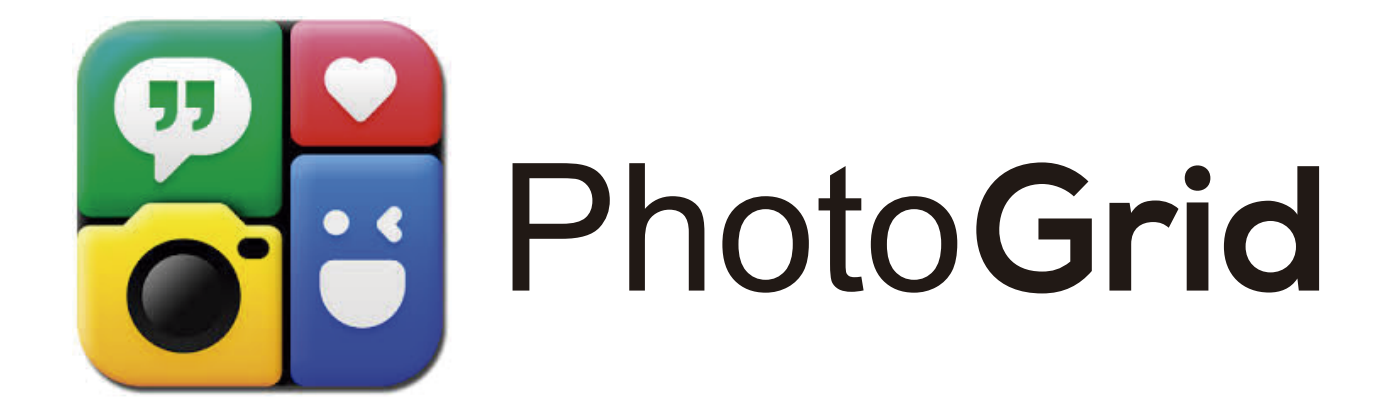